## Procedimento de empréstimos de títulos na Biblioteca P. Oswaldo Gomes

Acesse: <a href="http://www.colegiomedianeira.g12.br">http://www.colegiomedianeira.g12.br</a>

1. Coloque o mouse sobre a aba "Estudantes" no site, e selecione a opção "Acervo Biblioteca".

| 🍈 jesuitasbras | il.com              |                                                                                                    |
|----------------|---------------------|----------------------------------------------------------------------------------------------------|
| RESPONSÁVEIS   | EDUCADORES          |                                                                                                    |
|                | AVA RJE             |                                                                                                    |
|                | PORTAL              |                                                                                                    |
|                | ACERVO BIBLIOTECA   |                                                                                                    |
|                | RICHMOND            | ITICA INT                                                                                                    |
|                | OFFICE 365          | POLITIE PROTEI<br>DE PROTEI<br>D |
|                | INTERNACIONALIZAÇÃO | EDU                                                                                                    |
| S              | AIBA MAIS           |                                                                                                    |
|                |                     | 40                                                                                                    |

2. Ao entrar no Pergamum, selecione "Opções de consulta", logo abaixo da barra de pesquisa.

|          | JESUÍTAS BRASIL                                  | 💭 » Pergamum Mobile   Meu Pergamum     Ajuda                                                                                          | Alto contraste |
|----------|--------------------------------------------------|----------------------------------------------------------------------------------------------------|----------------|
|          | Pesquisa Geral<br>Digite o termo para a pesquisa | Selecione outra                                                                                                    | s pesquisas 👻  |
| C        |                                                  | ATENÇÃO:<br>- Para Renovações faça seu login em "Meu Pergamum"<br>- Para Consulta selecione sua Biblioteca em "Unidade de Informação" |                |
| <b>1</b> | Meu<br>Pergamum                                  |                                                                                                    | Торо           |

3. Clique em "Unidade de informação" e escolha a opção "Colégio Medianeira", logo após, selecione "Biblioteca Medianeira":

|                   |                                           | Selecione outras pesquisas 🗸 |    |
|-------------------|-------------------------------------------|------------------------------|----|
| Limpar            |                                           |                              |    |
| Unida             | ade de Informação:                        |                              |    |
|                   | Unidade de Informação                     | ×                            |    |
|                   | + CEPAT                                   | ^                            |    |
|                   | ± Colégio Anchieta                        |                              | ĺ. |
| 'Meu Pergamum"    | ± Colégio Catarinense                     |                              |    |
| Unidade de Inforn | Colégio Medianeira                        |                              |    |
|                   | ☐ <b>Todas</b><br>☑ Biblioteca Medianeira |                              |    |
|                   | + FAJE/CITEP                              |                              |    |
|                   |                                           |                              |    |
|                   |                                           |                              |    |
|                   |                                           | Тор                          | 0  |

**4.** Através da barra de pesquisa, digite o nome do título ou do autor desejado, clique em "Pesquisar" para realizar a busca.

|           | JESUÍTAS BRASIL            |                                               |
|-----------|----------------------------|-----------------------------------------------|
|           | Pesquisa Geral             |                                               |
|           | Machado de Assis           | Pesquisar                                     |
|           | ↓ Opções de consulta       |                                               |
|           | ● Palavra   ○ Índice       | Ordenação: Título 🗸                           |
|           | Buscar por: Livre 🗸        | Ano de publicação:                            |
| <u> </u>  | Registros por página: 20 🗸 |                                               |
| <b>**</b> |                            | ATENÇÃO:                                      |
| <b>^</b>  |                            | - Para Renovações faça seu login em           |
| A±        |                            | - Para Consulta selecione sua Biblioteca em " |
|           |                            |                                               |

**5.** Após realizar a pesquisa, o "Pergamum" exibirá as obras encontradas no acervo, selecione a obra desejada e clique sobre ela.

| A Machado de Assis                                                                                                    | Pesquisar Limpar                                                                                                    |                                                     |
|----------------------------------------------------------------------------------------------------|----------------------------------------------------------------------------------------------------|-----------------------------------------------------|
|                                                                                                    |                                                                                                    |                                                     |
| ● Palavra   ○ Índice                                                                                                    | Ordenação: Título 🗸 Unidade de Informação:                                                                                                    | : 1 selecionado                                     |
| Buscar por: Livre 🗸                                                                                                    | Ano de publicação: Tipo de obra:                                                                                                    | : Todas                                             |
| Registros por página: 20 🗸                                                                                                    | Coleção:                                                                                                    | : Todas                                             |
| "Machado de Assis" Refinar sua busca                                                                                                    | Pri                                                                                                    | imeira página) (« Anterio                           |
| remo pequisado<br>"Machado de Assis"<br>Refinar sua busca<br>Unidade de Informação<br>Biblioteca Medianeira(177)                            | Resultados '272'       Cesta         125 contos de Machado de Assis - ( Livro eletrônico )         MACHADO DE ASSIS; NÁDIA BATTELLA GOTLIB. 25 contos de Machado de Assis. Autêntica infantil e juvenil - 2019 256                     | imeira página) (« Anterio<br>8 ISBN 9788551304600.  |
| remo pesquisado<br>"Machado de Assis"<br>Refinar sua busca<br>Unidade de Informação<br>Biblioteca Medianeira(177)<br>Tipo de obra<br>DVD(1) | Resultados *272*       Cesta         1       25 contos de Machado de Assis - ( Livro eletrônico )         MACHADO DE ASSIS; NÁDIA BATTELLA GOTLIB. 25 contos de Machado de Assis. Autêntica infantil e juvenil - 2019 256         Marc | rimeira página) (« Anterio<br>8 ISBN 9788551304600. |

6. Selecionando a opção "Exemplares" na parte inferior da aba, é possível encontrar o número de chamada no acervo, disponibilidade e a sua localização.

| E | xemplares                                    |                       |                                                               |                                                             |                                         |              |              |
|---|----------------------------------------------|-----------------------|---------------------------------------------------------------|-------------------------------------------------------------|-----------------------------------------|--------------|--------------|
|   | Código do acervo: 444556                     |                       |                                                               |                                                             |                                         |              |              |
|   | Filtrar por: Todas                           | ~                     |                                                               |                                                             |                                         |              |              |
|   | » Biblioteca Mediane<br>» Número de chamada: | 69.935 A848c          | . ed. 2015                                                    |                                                             | Tot                                     | al de Exemp  | lares: 1     |
|   | Disponível no acervo: 1 - Em                 | oprestado: O          |                                                               |                                                             |                                         |              |              |
|   | Vol./Tomo/Parte/Número                       | Tipo de<br>empréstimo | Localização                                                   | Data de<br>empréstimo                                       | Data de devolução<br>prevista           | Exemplar     | Coleção      |
|   | ex. 1                                        | Disponível            | Biblioteca de<br>Sala                                         |                                                             |                                         | 11027116     |              |
|   |                                              |                       |                                                               |                                                             |                                         |              |              |
|   | Alien<br>Assis                               | /                     | órias, O - 2.ed. re<br>Renista e outras hi<br>n 869.935 AB660 | v. e ref. / 2001 - (<br>stórias, 2.ed. rev. e r<br>(BibMed) | Livro )<br>ef. Rio de Janeiro: Ediouro, | 2001. 134 p. | (Super prest |
|   |                                              |                       |                                                               |                                                             |                                         |              |              |

7. É importante sempre lembrar da nota de público-alvo, que se encontra na página de "Dados de acervo", no canto inferior esquerdo da aba (Os livros de classificação Biblioteca Central e Livre Acesso são respectivamente, livre a todos os públicos).

| Autor Principal      | Assis, Machado de 1839-1908                                                                                                    |   |
|----------------------|----------------------------------------------------------------------------------------------------|---|
| lítulo               | A cartomante e outros contos / Machado de Assis ; orientação pedagógicas e notas de leituras Dougla<br>Tufano                                                                                                    | s |
| Edição               | 4. ed.                                                                                                    |   |
| Publicação           | São Paulo : Moderna, 2015.                                                                                                    |   |
| Desc. Física         | 136 p.                                                                                                    |   |
| Nota de Público Alvo | Nível de interesse por idade (Ensino Médio) Contos (Colégio Medianeira)                                                                                                    |   |
| SBN                  | ISBN 9788516096908                                                                                                    |   |
| Assuntos             | Contos brasileiros                                                                                                    |   |
| Clique em "EXEMF     | LARES" para ver os itens disponíveis                                                                                                    |   |
| Clique em "EXEMF     | LARES" para ver os itens disponíveis<br>A cartomante e outros contos - 4. ed. / 2015 - (11/10)                                                                                                    |   |
| Clique em "EXEMF     | LARES" para ver os itens disponíveis<br>A cartomante e outros contos - 4. ed. / 2015 - ( Livro )<br>ASSIS. Machado de .A cartomante e outros contos. 4. ed. 580 Paulo: Madema, 2015 - 136 p. 1584 97685 168<br>Número de chamada: Concoltar |   |
| Clique em "EXEMF     | LARES" para ver os itens disponíveis<br>A cartomante e outros contos - 4. ed. / 2015 - ( Livro )<br>19313: Machado de A cartomante e outros contos. 4. ed. 88º Paulo: Madema, 2016 - 130 p. 150M 97883 160<br>Número de chamada: Consultar  |   |